## **Base de Conhecimento Gestor Empresas** Como selecionar o cerficado A1

É muito simples selecionar o certificado A1, basta saber em qual pasta ele se encontra e apontar no sistema acessando o menu VENDAS / PARAMETROS DA NFE e siga estes passos:

- 1- Selecione o certificado clicando para explorar o computador
- 2- Digite a senha do certificado
- 3- Grave e abra novamente a tela de PARAMETROS DA NF-E
- 4- Status do serviço e verifique a data de validade do certificado
- 5- Digite a data de validade do certificado

Após o passo 5, grave para concluir.

| Regime Tributário                                                               |                                                        |               | Retornos WS Diversos Arquivos                           |                                       |           |         |  |
|---------------------------------------------------------------------------------|--------------------------------------------------------|---------------|---------------------------------------------------------|---------------------------------------|-----------|---------|--|
| SIMPLES NACIONAL                                                                |                                                        |               | Certificado                                             | Danfe                                 | WebServic | e Email |  |
| CST NF-e CST SAT                                                                |                                                        |               | Página 01                                               | Página 02                             |           |         |  |
| Configurador de campos                                                          |                                                        |               | SSLLib libOpenSSL                                       |                                       |           | 0       |  |
| CFOP CST / CSOSN - ICMS - PJ<br>5102 dl 102 - Tributada sem per                 | Configurar CST                                         |               | corOpenSSI V                                            |                                       |           |         |  |
|                                                                                 |                                                        |               | Cryptub cryptube                                        |                                       |           |         |  |
| Situação Tributária                                                             |                                                        |               | HttpLib httpOpenSSL ~<br>XMLSignLib xsLibXml2 ~         |                                       |           |         |  |
| IPI 53 - Saida não-tributada 🗸 🗸                                                |                                                        |               |                                                         |                                       |           |         |  |
| PIS<br>Situação Tributária                                                      |                                                        |               |                                                         | LT_TLSv1_2                            |           |         |  |
| PIS 07 - OPERAÇÃO ISENTA DA CONTRIBUIÇÃO 🗸                                      |                                                        |               |                                                         | Certificado A1 - local do certificado |           |         |  |
| Tipo de calculo:                                                                |                                                        |               |                                                         | C:\MAXITIME\Clientes\Maxitime\A1\     |           |         |  |
| Percentual     OEm valor     X                                                  |                                                        |               | Senha AI                                                |                                       |           |         |  |
| Cofins<br>Strando Tobutária                                                     |                                                        |               |                                                         |                                       |           |         |  |
| COFINS 08 - OPERAÇÃO SEM INCIDÊNCIA DA CONTRIBUIÇÃO.                            |                                                        |               | Certificado                                             | A3                                    | 105       | A3      |  |
| Tipo de calculo:<br>O Percentual O Em valor X<br>ISSON<br>Lista de Serviços     |                                                        |               | Time Zone, modo de detecção:<br>tzSistema ~<br>TimeZone |                                       |           |         |  |
|                                                                                 |                                                        | ~             | Criar Pa                                                | stas Mensalm                          | inente    |         |  |
| Grupo de Valores Totais referentes ao ISSQN Grupo de Retenções de Tributos      |                                                        |               |                                                         | Status do serviço 4                   |           |         |  |
| O Emissor Nfe O Monitor O Webservice                                            |                                                        |               | Visão Geral de Disponibilidade dos Serviços             |                                       |           |         |  |
| Fonte Wieghto                                                                   |                                                        | 05/2024       | Checar dll browser                                      |                                       |           |         |  |
| amanho fonte endereço - Emitente                                                |                                                        |               | Imprimir danfe xml                                      |                                       |           |         |  |
| amanho outros campos(exceto itens)                                              | nanho outros campos(exceto itens)   Courier  nfe venda |               | Informações sobre o Certificado                         |                                       |           |         |  |
| ura cpo. código ou referência O Times new roman                                 |                                                        |               | Carregar informações do certificado                     |                                       |           |         |  |
| 4                                                                               |                                                        |               |                                                         |                                       |           | 2       |  |
| anfe: campo Informações adicionais, m<br>inuota aplicável de cálculo de crédito | ensagem                                                |               |                                                         |                                       |           |         |  |
| ERMITE APROVEITAMENTO DE ICMS NO                                                | OS TERMOS DO ART. 23 DATE NO VALOR DE                  | R\$           |                                                         |                                       |           |         |  |
|                                                                                 | 3 Gravar                                               | Limpar Eechar |                                                         |                                       |           | 3       |  |
|                                                                                 |                                                        |               |                                                         |                                       |           |         |  |

Informando a data de validade do certificado o sistema passa a avisar com antecedência de 15 dias do vencimento. Sempre confira a data de validade digitada.